## FAQ (2) : Nouvel utilisateur d'EMPR1TE comment me connecter à mon espace ?

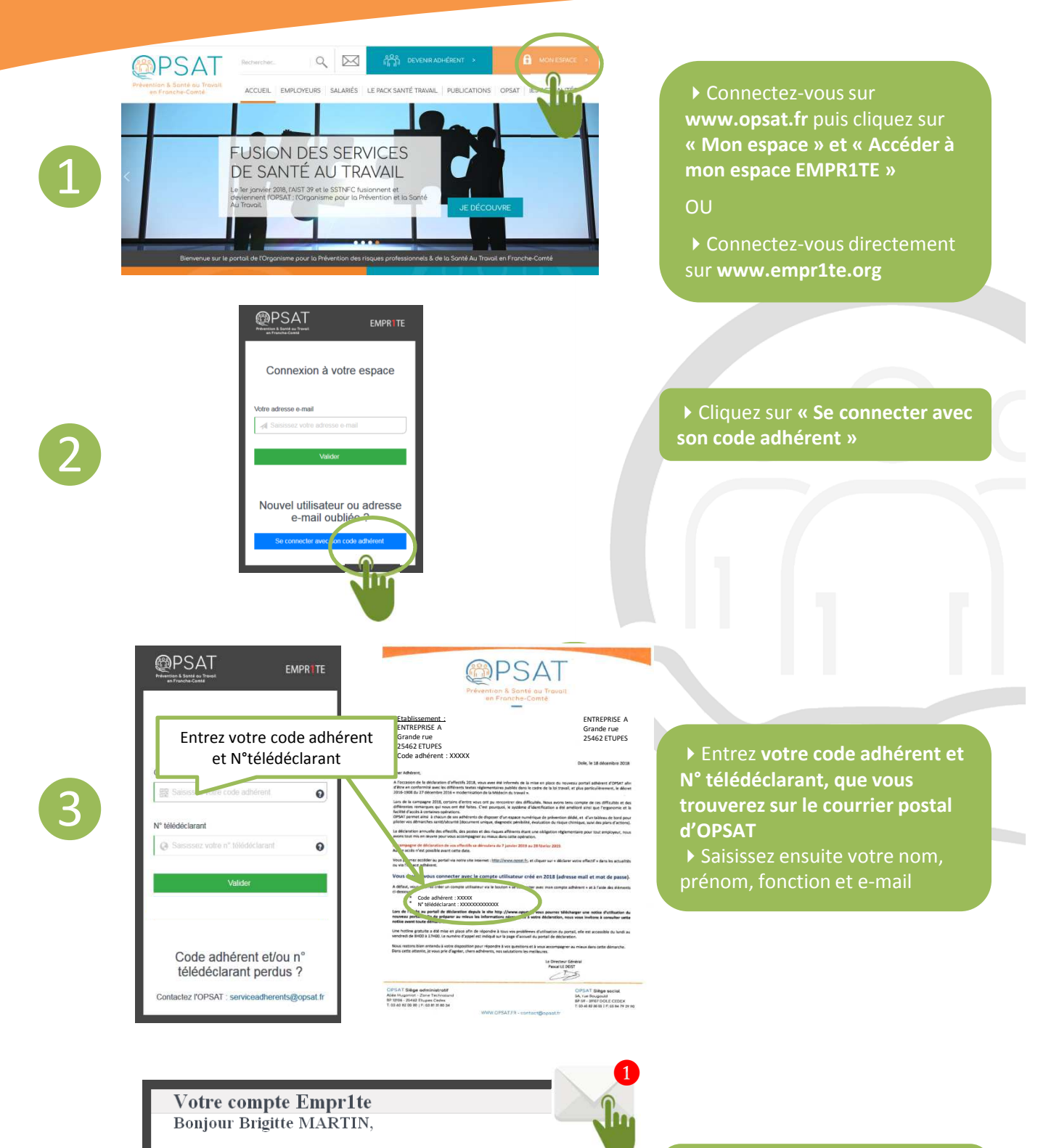

Votre compte utilisateur sur Empr1te a été créé.

Vous trouverez ci-dessous vos identifiants pour vous connecter à Empr1te :

- . Login : brigitte.martin@entreprise.com
- . Mot de passe : 123a456b

Δ

Si vous n'êtes pas à l'origine de cette action, veuillez prendre contact avec le service de l'OPSAT.

 Le mot de passe vous est ensuite transmis par mail
Connectez vous à l'aide de votre e-mail et du mot de passe